# User Guide for Requesting for Certified True Copies of Titles through the LRA eSerbisyo Portal

# A. The eSerbisyo Portal

The eSerbisyo Portal (the "Portal") is an online System that can be accessed by the LRA Clients anytime and anywhere in the world. This Portal is made available to the public for the purpose of requesting for Certified True Copy ("CTC") of titles in the custody of the various Registries of Deeds.

## **B.** Purpose of this Guide

This User Guide is intended to provide the detailed steps to be followed by the users in making a CTC request.

## C. User Guide for Requesting for a Certified True Copy

The user shall follow the steps below when requesting for a Certified True Copy of a title using the eSerbisyo Portal:

## 1. Visit **www.eserbisyo.lra.gov.ph**.

| eSerbisyo            | REPUBLIKA NG PILIPINAS<br>KAGAWARAN NG KATARUNGAN<br>PANGASIWAAN SA PATALAAN NG ULUPAIN<br>LAND REGISTRATION AUTHORITY<br>EASTAVE, COR. NIA ROAD, DELMAN, QUEZON CITY |               |
|----------------------|----------------------------------------------------------------------------------------------------|---------------|
| FAQs Payment Options | Terms and Conditions Contact Us                                                                                                    |               |
|                      | <complex-block></complex-block>                                                                                                    |               |
| Best used in Chrome. |                                                                                                    | Version 2.0.0 |

2. Provide your **Username** and **Password** during the registration, click "I'm not a robot" which will appear after providing login details, then click "**Login**".

Note: If you don't have a Username and Password yet, refer to the User Guide for Account Registration for the step-by-step instructions.

| Requesting for Certified True Copy of Titles through the LRA | Page 1 of 11 |
|--------------------------------------------------------------|--------------|
| eSerbisyo Portal (2021.03.02)                                |              |

|                      | LAND REGISTRATION AUTHORITY<br>LAND REGISTRATION AUTHORITY                                                                        |             |
|----------------------|----------------------------------------------------------------------------------------------------|-------------|
| FAQs Payment Options | Terms and Conditions Contact Us                                                                                                   |             |
|                      | Velcome to LRA eSerbityo Portal!         Lenares         Passed         Tegl Passed?         Registration Authority, Philippines. |             |
| Best used in Chrome. |                                                                                                    | rsion 2.0.0 |

3. You will be redirected to the next page. Type the One-Time-Pin ("OTP") that will be sent to your registered mobile number and/or email address in the box provided, then click "Submit". If you do not receive an OTP in your mobile number and/or email address, click "Regenerate OTP".

Note: Make sure that the mobile number and email address that you provided upon account registration in eSerbisyo is active or working.

| eSerbayo                           | REPUBLICA NG PILIPINAS<br>EAGAWARAN NG KATARUNGAN<br>PANGANIWAAN INFATALAAN NG UUPAIN<br>LAND REGISTRATION AUTHORITY<br>EAST APE, COR. NG BENAR, GEREIN CITY                                                                                                    |         |
|------------------------------------|----------------------------------------------------------------------------------------------------|---------|
| FAQs Payment Options Terms and Con | ditions Contact Us                                                                                                    |         |
|                                    | One-Time PIN (OTP) To continue, please enter the OTP sent to your mobile device ending in X000000236 or email p*******n@igmail.com Reference Number: 608877 Username: pgantalan Enter your OTP here: Submit Regenerate OTP Cancel Please enter the One Time PIN (OTP) within 04:54 minutes. |         |
|                                    | © 2020 Land Registration Authority, Philippines.                                                                                                    |         |
| Best used in Chrome.               |                                                                                                    | Version |

4. After successful login, you will be redirected to the Home Page. To make a request for a Certified True Copy of title, click "**Request for Certified True Copy**" icon.

| Requesting for Certified True Copy of Titles through the LRA<br>eSerbisyo Portal (2021.03.02) | Page 2 of 11 |  |
|-----------------------------------------------------------------------------------------------|--------------|--|
|-----------------------------------------------------------------------------------------------|--------------|--|

| LAND REGISTRATION AUTHORITY                      |                                                  |                                                                                                    | 🙆 Test User   Citizen                                                                                                    |
|--------------------------------------------------|--------------------------------------------------|----------------------------------------------------------------------------------------------------|----------------------------------------------------------------------------------------------------|
|                                                  |                                                  |                                                                                                    |                                                                                                    |
|                                                  |                                                  |                                                                                                    | 0                                                                                                    |
|                                                  | =                                                |                                                                                                    |                                                                                                    |
| Request for Certified True Copy                  | My Request                                       | My Profile                                                                                                    | FAQs                                                                                                    |
|                                                  |                                                  |                                                                                                    |                                                                                                    |
|                                                  |                                                  | R                                                                                                    | <b>(</b> 1)                                                                                                    |
|                                                  |                                                  |                                                                                                    |                                                                                                    |
| Payment Options                                  | Terms and Conditions                             | Contact Us                                                                                                    | Logout                                                                                                    |
|                                                  |                                                  |                                                                                                    |                                                                                                    |
|                                                  |                                                  |                                                                                                    |                                                                                                    |
|                                                  |                                                  |                                                                                                    |                                                                                                    |
|                                                  |                                                  |                                                                                                    |                                                                                                    |
|                                                  |                                                  |                                                                                                    |                                                                                                    |
| 8 1010 Lond Barlstonian Issis office Ballineiran |                                                  |                                                                                                    | Vicelas 2.8.6                                                                                                    |
|                                                  | C 2020 Land Registration Authority, Philippines. | E LAND REGISTRATION AUTHORITY          Image: Construction of the construction of the constructio | E LADD REGISTRATION AUTHORITY   Image: Constraint of Certified True Copy   Image: Certified True Copy   Image: Cer |

5. You will be redirected to the Request for Certified True Copy page where the **Requestor Information** and **Shipping Address** will be displayed.

| ND REGISTRATION A est for Certified T | rue Copy              |                     |          |                |         | Picasso Picasso |
|---------------------------------------|-----------------------|---------------------|----------|----------------|---------|-----------------|
| Request Identificat                   | ion No. eSP2021000000 | 0682                |          |                |         |                 |
| Requestor Information                 | 1                     |                     | Sh       | ipping Address |         |                 |
| Mode                                  | WEB                   | House/Building/     | 522      | City           | DOLORES | *               |
| First Name                            | Picasso               | Floor/Unit Name/No. |          | Province       | 4004    |                 |
| Middle Name                           | Picasso               | Street Name         | Dabilis  |                | ADRA    |                 |
| Last Name                             | Picasso               | Landmark            | Pandayan | Zip Code       | (2801)  | *               |
| Email Address                         | marian@gmail.com      | Barangay            | Lourdes  |                |         | Reset           |
| Mobile No.                            | +63 956-231-2222      |                     | Update   |                |         |                 |
|                                       |                       |                     |          |                |         |                 |

The **Requestor Information** will display your user details. This information is not editable at this stage.

The **Shipping Address** may still be changed depending on where you want to have the CTC mailed. Just click "**Reset**" and type the new address information and click on "**Update**".

Click "**Add Title**". A pop-up window will appear. Provide the details of the title subject of the CTC request, then click "**Save**".

**NOTE:** Please make sure to double check all the title information before saving the request

| Requesting for Certified True Copy of Titles through the LRA | Page 3 of 11 |
|--------------------------------------------------------------|--------------|
| eSerbisyo Portal (2021.03.02)                                |              |

| Request for Certified True Copy |                                     |  |
|---------------------------------|-------------------------------------|--|
| Registry of Deeds *             | Cebu City                           |  |
| Title Type *                    | Transfer Certificate of Title (TCT) |  |
| Title Number                    | Title Number                        |  |
| Number of Copies                | Number of Copies                    |  |
|                                 | Save Cancel                         |  |

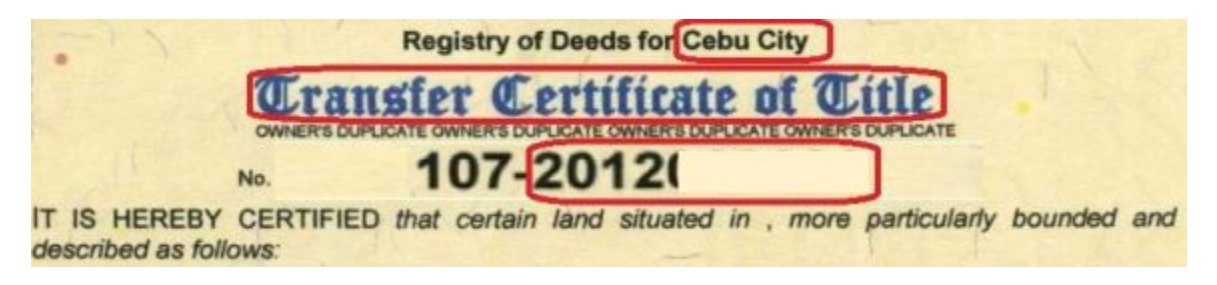

## Important Note:

**Registry of Deeds** - **A transaction in eSerbisyo is made per Registry**. Once you have selected the Registry, you can only request titles from that Registry. You need to enter another transaction if you wish to request a title or titles from another Registry.

**Title Type** - There are three types of title that can be requested:

- a. Original Certificate of Title (OCT)
- b. Transfer Certificate of Title (TCT)
- c. Condominium Certificate of Title (CCT)

**Title Number** - When entering the title number, <u>**PLEASE DO NOT INCLUDE THE RD</u></u> <u><b>CODE**</u> (e.g., 107) that appears on the title. Please refer to the sample entry below based on the image above.</u>

| Registry of Deeds : | Cebu City                           |
|---------------------|-------------------------------------|
| Title Type:         | Transfer Certificate of Title (TCT) |
| Title Number:       | 2012XXXXXX                          |
| Number of Copies:   | 1                                   |

| Requesting for Certified True Copy of Titles through the LRA | Page 4 of 11 |
|--------------------------------------------------------------|--------------|
| eSerbisyo Portal (2021.03.02)                                |              |

a. If the requested **Title Number has a duplicate (i.e. same title number kept in another Registry of Deeds)**, you will be required to provide additional information on the Plan, Block and Lot Numbers.

| Request for Certi   | fied True Copy                      |    |
|---------------------|-------------------------------------|----|
| Registry of Deeds * | Ilagan, Isabela *                   | 0  |
| Title Type *        | Transfer Certificate of Title (TCT) | 0  |
| Title Number        | T-381                               | 0  |
| Number of Copies    | 1                                   |    |
| Lot No              |                                     | 0  |
| Block No            |                                     | 0  |
| Plan No             |                                     | 0  |
|                     | Save                                | el |

6. If the requested **Title Number is in the LRA database**, a summary of your request together with the total fees will be reflected on a table (located below the Request for Certified True Copy page) based on the number of copies requested. You can also **Edit** or **Delete** the request.

| - | LAND REGISTRATION AUTHORITY               |                                               | C) inneritariane   co                  |  |  |  |  |  |  |  |
|---|-------------------------------------------|-----------------------------------------------|----------------------------------------|--|--|--|--|--|--|--|
| - | Request for Certified True Copy           |                                               |                                        |  |  |  |  |  |  |  |
| • | Request Identification No. e5P20210000000 | 45                                            |                                        |  |  |  |  |  |  |  |
| ٩ | Requestor information                     | Shipping Address                              |                                        |  |  |  |  |  |  |  |
| 비 | Mode 0 WEB                                | House/Building/<br>Floor/Unit Name/No.        | City IIII. MININ *                     |  |  |  |  |  |  |  |
| 9 | First Name<br>Middle Name                 | Street Name                                   | Province •                             |  |  |  |  |  |  |  |
| ] | Last Name                                 | Landmark Landmark                             | Zip Code -                             |  |  |  |  |  |  |  |
| 1 | Email Address                             | Barangay                                      | Reset                                  |  |  |  |  |  |  |  |
| 0 | Mobile No. «c3 internetional              | Update                                        |                                        |  |  |  |  |  |  |  |
|   | Search Total Herr                         | 1 Total Fee                                   | #918.32 Add Title Submit Request       |  |  |  |  |  |  |  |
|   | Sequence Number 11 Registry of Deeds 11   | itle Type 11 Title Number 11 Number of Copies | IT Amount IT Fees Details IT Action IT |  |  |  |  |  |  |  |
|   | 1 Cebu City TC                            | 201200000 2                                   | P918.32 View Edit   Delete             |  |  |  |  |  |  |  |
|   | Showing 1 to 1 of 1 entries               |                                               | First Previous 1 Next Last             |  |  |  |  |  |  |  |
|   |                                           |                                               |                                        |  |  |  |  |  |  |  |
|   |                                           |                                               |                                        |  |  |  |  |  |  |  |
|   |                                           |                                               |                                        |  |  |  |  |  |  |  |

**Important Notice:** If the requested **Title Number is not in the LRA database**, a pop-up window will advise you to **visit the nearest Registry of Deeds or to call the number specified therein for assistance**. Click "OK". You may enter another title request or log-out

| Requesting for Certified True Copy of Titles through the LRA<br>eSerbisyo Portal (2021.03.02) | Page 5 of 11 |
|-----------------------------------------------------------------------------------------------|--------------|
|                                                                                               |              |

of the eSerbisyo website.

a. If you want to make multiple requests from the same Registry of Deeds, just click "**Add Title**".

| =   | LAND REGISTRATION A                                            | UTHORITY                                                  |                                                                 |                                                       |                      |                                          | 0                        |                |  |  |  |  |  |
|-----|----------------------------------------------------------------|-----------------------------------------------------------|-----------------------------------------------------------------|-------------------------------------------------------|----------------------|------------------------------------------|--------------------------|----------------|--|--|--|--|--|
| Re  | quest for Certified T                                          | rue Copy                                                  |                                                                 |                                                       |                      |                                          |                          |                |  |  |  |  |  |
|     | Request Identificat                                            | ion No. +5720310000                                       | 00045                                                           |                                                       |                      |                                          |                          |                |  |  |  |  |  |
|     | Requestor Information                                          | n                                                         |                                                                 | Shipping Address                                      |                      |                                          |                          |                |  |  |  |  |  |
|     | Hoda<br>Rist Name<br>Middle Name<br>Last Name<br>Email Address | terrisrika<br>Eurologia<br>Europia<br>principalization ph | House/Build<br>Floor(Unit Name)<br>Street NJ<br>Landin<br>Baran | ng/ House/T<br>me minimum<br>ark Landma<br>BPy Lulium | ulting TioscUnit Kar | City III<br>Province III<br>Zip Code III | 1. 10124<br>10140<br>101 | e<br>e<br>Reat |  |  |  |  |  |
|     | Search                                                         | -o an management                                          | area 1                                                          | Update                                                | Total Fee            | P008.32                                  | Add Title Submit Requ    | ed.            |  |  |  |  |  |
|     | Despuence number                                               | 25. Registry of Deeds 11<br>Cabu City                     | TITLE Type 11 TITLE 1                                           | surger 11                                             | number of Copies     | PD18.3                                   | Vew                      | Edit   Delete  |  |  |  |  |  |
|     | Showing 1 to 1 of 1 entries                                    |                                                           |                                                                 |                                                       |                      |                                          | Pint Previous            | 1 Net Last     |  |  |  |  |  |
| 0.2 | 020 Land Registration Auth                                     | ority, Philippines.                                       |                                                                 |                                                       |                      |                                          |                          | Versio         |  |  |  |  |  |

7. After adding the title, click "Submit Request."

| Request | t for Certified T     | irue Copy            |               |                                        |         |                         |           |                     |               |
|---------|-----------------------|----------------------|---------------|----------------------------------------|---------|-------------------------|-----------|---------------------|---------------|
|         | Request Identificat   | lion No. e5720       | 11000000045   |                                        |         |                         |           |                     |               |
|         | questor informatio    | n                    |               |                                        |         | Shipping                | Address   |                     |               |
|         | Mode                  | • WEB                |               | House/Building/<br>Floor/Unit Name/No. | House,1 | hilding/Floor/Unit Nar  | CRy       | (71), 801(A         | *             |
|         | Hiddle Name           | Contraction          |               | Street Name                            |         | the state of the latest | Province  | 10000               | •             |
|         | Last Name             | Corport              |               | Landmark                               | Landma  | rk.                     | Zip Code  | (400)               |               |
|         | Email Address         | and an other state   |               |                                        |         |                         |           |                     | -             |
| Search  |                       |                      | Total Items 1 |                                        |         | Total Ree               | P018.32   | Add Title Submit In | oquest        |
| 54      | quence Number         | 11 Registry of Deeds | 11 Title Type | Title Numb                             | er II   | Number of Copies        | 11 Amount | 11 Fees Details     | Action 11     |
|         | 1                     | Cebu City            | TCT           | 2012000000                             |         | 2                       | P2        | 18.32 View          | Edit   Delete |
| Showin  | g 1 to 1 of 1 entries |                      |               |                                        |         |                         |           | Pint Previo         | n 1 Net Last  |
|         |                       |                      |               |                                        |         |                         |           |                     |               |
|         |                       |                      |               |                                        |         |                         |           |                     |               |
|         |                       |                      |               |                                        |         |                         |           |                     |               |

8. A pop-up window will appear if you want to pay, click "**Yes**" to confirm.

| Requesting for Certified True Copy of Titles through the LRA<br>eSerbisyo Portal (2021.03.02) | Page 6 of 11 |
|-----------------------------------------------------------------------------------------------|--------------|
|                                                                                               |              |

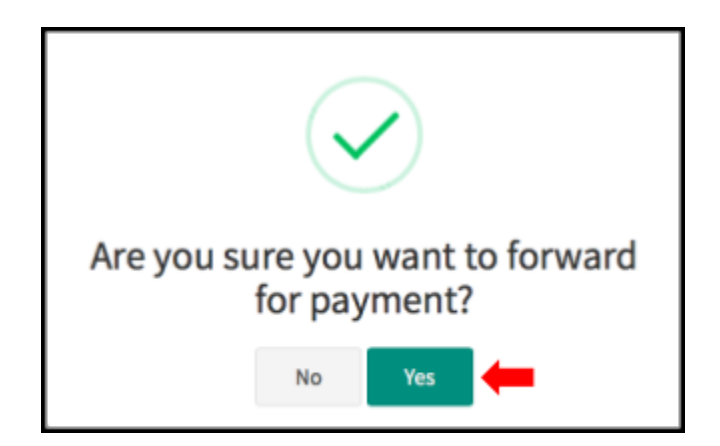

9. If you clicked "**Yes**", a pop-up window will appear confirming that the request has been forwarded for payment.

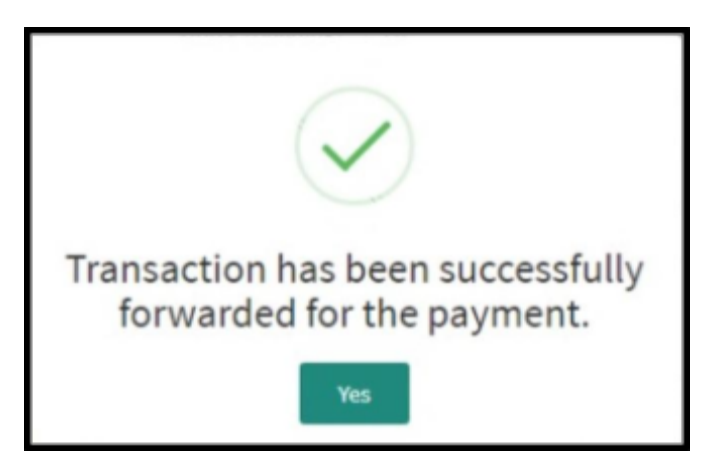

10. If you clicked "**No**" in step 8, you will need to go to the "**My Request**" page to be able to pay for the CTC request. You may still review the details by clicking "**View Details**", edit the request by clicking "**Edit**", and withdraw the request by clicking "**Withdraw**".

| -      | E LAND REGISTRA        | TION AUTHORITY               |                 |                      |                         |                          |                   | 🚺 lassa ilaa ingaa   Otaen                              |
|--------|------------------------|------------------------------|-----------------|----------------------|-------------------------|--------------------------|-------------------|---------------------------------------------------------|
|        | My Request             |                              |                 |                      |                         |                          |                   |                                                         |
| •<br>B | Search                 |                              |                 |                      | Refresh                 | Search by T              | itie Number       |                                                         |
| 1      | Sequence<br>Number II  | Request<br>Identification 11 | Amount 11       | Payment<br>Method 11 | Request Date 11         | Application<br>Status 11 | Tracking<br>ID 11 | Action 17                                               |
| 8      | 1                      | 45P2021000000045             | <b>P</b> 908.32 |                      | 05/22/2025 at<br>9:304M | Payment Panding          |                   | ViewDetails   Edit   Withdraw   <br>Payment Link   Make |
| =      | Showing 1 to 1 of 1 en | trivs                        |                 |                      |                         |                          |                   | First Previous 1 Next Last                              |
| 5      |                        |                              |                 |                      |                         |                          |                   |                                                         |
| ٥      |                        |                              |                 |                      |                         |                          |                   |                                                         |
|        |                        |                              |                 |                      |                         |                          |                   |                                                         |
|        |                        |                              |                 |                      |                         |                          |                   |                                                         |
|        |                        |                              |                 |                      |                         |                          |                   |                                                         |
|        |                        |                              |                 |                      |                         |                          |                   |                                                         |
|        |                        |                              |                 |                      |                         |                          |                   |                                                         |
|        |                        |                              |                 |                      |                         |                          |                   |                                                         |

| Requesting for Certified True Copy of Titles through the LRA<br>eSerbisyo Portal (2021.03.02) | Page 7 of 11 |
|-----------------------------------------------------------------------------------------------|--------------|
|                                                                                               |              |

- 11. After checking the details, select the transaction that needs to be paid. You can either pay it immediately or pay it later.
- 12. To Pay it immediately,
  - a. Click "Make Payment".

| =      | E LAND REGISTRA            | TION AUTHORITY               |                     |                   |                         |                          |                   | Citizen                                                         |  |  |  |  |  |  |
|--------|----------------------------|------------------------------|---------------------|-------------------|-------------------------|--------------------------|-------------------|-----------------------------------------------------------------|--|--|--|--|--|--|
|        | My Request                 |                              |                     |                   |                         |                          |                   |                                                                 |  |  |  |  |  |  |
| •      | Search                     |                              |                     |                   | Refresh                 | Search by T              | itie Number       |                                                                 |  |  |  |  |  |  |
| 1      | Sequence<br>Number 11      | Request<br>Identification 11 | Amount 11           | Payment<br>Method | Request Date 11         | Application<br>Status 11 | Tracking<br>ID 11 | Action 11                                                       |  |  |  |  |  |  |
| 0<br>3 | 1                          | eSP2021000000045             | <del>9</del> 918.32 |                   | 01/22/2021 #t<br>9120AM | Payment Pending          |                   | View Details   Edit   Withdraw   Payment Link   Make<br>Payment |  |  |  |  |  |  |
| =      | Showing I to I of Lentries |                              |                     |                   |                         |                          |                   |                                                                 |  |  |  |  |  |  |
| 5      |                            |                              |                     |                   |                         |                          |                   |                                                                 |  |  |  |  |  |  |
| 0      |                            |                              |                     |                   |                         |                          |                   |                                                                 |  |  |  |  |  |  |

b. You will be redirected to the **Payment Summary** page. Select **Landbank** to pay the request, then click "**Make Payment**".

| ayment ourmary ruge                                       |                                                                             |                             |                       |                  |                 |              |
|-----------------------------------------------------------|-----------------------------------------------------------------------------|-----------------------------|-----------------------|------------------|-----------------|--------------|
|                                                           | Requestor Details                                                           |                             |                       | Request          | Details         |              |
| lequestor Name                                            |                                                                             |                             | Transaction Reference | e Number         |                 | SP2021000000 |
| Mobile Number                                             |                                                                             |                             |                       | Payment          | Details         |              |
| Email Address<br>Shipping Address                         |                                                                             | BUKIDNON, 8715              | Total Amount Due      |                  |                 | ₱ 721.3      |
|                                                           |                                                                             | Tit                         | le Details            |                  |                 |              |
| Sequence Number                                           | Registry of Deeds                                                           | Title Type                  | Title Number          | Number of Copies | Number of Pages | Amount       |
|                                                           |                                                                             |                             |                       | 1                | 4               | ₱721.:       |
| 1<br>*Note: Fee may be subject to rea                     | Batangas, Lemery Branch<br>ssessment based on the final page count of the n | equested Title              |                       |                  |                 |              |
| 1<br>"Note: Fee may be subject to rea<br>LANDEA<br>O 1.89 | Batangas, Lemery Branch<br>seessment based on the final page count of the n | equested Title<br>Select Pa | yment Gateway         |                  |                 |              |
| 1<br>Note: Fee may be subject to rea<br>LANDRA<br>O . 59  | Batangas, Lemery Branch<br>ssessment based on the final page count of the n | equested Title<br>Select Pa | yment Gateway         |                  |                 |              |

c. You will be redirected to the Landbank ePayment System and you will need to provide your **Landbank account details**, then click "**Submit**".

Choose Landbank ATM in the Payment Mode options.

| (@Pay                                                                              | ment System                                                     | erseas<br>pino <mark>Bank</mark> |                                                                                                    |
|------------------------------------------------------------------------------------|-----------------------------------------------------------------|----------------------------------|----------------------------------------------------------------------------------------------------|
|                                                                                    |                                                                 |                                  |                                                                                                    |
| Payment Mo<br>Payme                                                                | "<br>nt Mode                                                    |                                  | VISION                                                                                                    |
| E LRA<br>E Payment<br>Customer Na<br>Rafumence N<br>EPEB<br>Payment For            | Details<br>me                                                   |                                  | By 2023, LAPICBRANK shall<br>be the leading universal<br>bank that promotial inclusive<br>growth, especially in the<br>unbanked and underserved<br>areas, frecough the delivery<br>of innovative financial<br>products and services<br>powerred by digital banking<br>platforms. |
| LRA Fee<br>LTCP Fee<br>LBP Fee<br>TOTAL AMO<br>P Please se<br>BANCNET<br>D LANDBAN | 45.00<br>10.00<br>JNT PHP In a<br>lect a payment mode<br>Online |                                  | MISSION<br>To Our Clients and<br>Publics:<br>Wis provide accessible and<br>best technology solutions to<br>deliver timely and responsive<br>financial and support<br>services to meet the needs                                                                                  |
| Subolt                                                                             |                                                                 |                                  | of our clients, especially<br>Small Formers and Flatters<br>(SFFs), More, Small and<br>Medium Enterprises<br>(MSMEs), Countryside                                                                                                    |

**Important Note:** The Bancnet Online is not yet available as payment mode for the eSerbisyo Portal.

# 13. To Pay Later,

a. Click "Payment Link".

| - | •  | LAND REGIS         | TRA     | TION AUTHORITY                 |   |           |                   |  |                         |  |                       |                |    |                     | 0                         | encellan temper | Citizen |
|---|----|--------------------|---------|--------------------------------|---|-----------|-------------------|--|-------------------------|--|-----------------------|----------------|----|---------------------|---------------------------|-----------------|---------|
|   | My | Request            |         |                                |   |           |                   |  |                         |  |                       |                |    |                     |                           |                 |         |
| • |    | Searc              | ħ       | Bafreeh Search by Title Number |   |           |                   |  |                         |  |                       |                |    |                     |                           |                 |         |
| 1 |    | Sequence<br>Number | п       | Request<br>Identification      |   | Amount [] | Payment<br>Method |  | Request Date            |  | Application<br>Status | Tracking<br>ID | 11 |                     | Action                    | L               | 11      |
| 8 |    | 1                  |         | e5P2021000000048               | 5 | P918.32   |                   |  | 01/22/2021 at<br>9:304M |  | Payment Pending       |                |    | View Details   Edit | Withdraw   Pay<br>Payment | mentLink   Make |         |
| = | sh | towing 1 to 1 o    | f 1 erf | tries                          |   |           |                   |  |                         |  |                       |                |    |                     | First Previou             | s 1 Net         | Last    |
| 0 |    |                    |         |                                |   |           |                   |  |                         |  |                       |                |    |                     |                           |                 |         |
|   |    |                    |         |                                |   |           |                   |  |                         |  |                       |                |    |                     |                           |                 |         |
|   |    |                    |         |                                |   |           |                   |  |                         |  |                       |                |    |                     |                           |                 |         |
|   |    |                    |         |                                |   |           |                   |  |                         |  |                       |                |    |                     |                           |                 |         |
|   |    |                    |         |                                |   |           |                   |  |                         |  |                       |                |    |                     |                           |                 |         |
|   |    |                    |         |                                |   |           |                   |  |                         |  |                       |                |    |                     |                           |                 |         |

| eSerbisyo Portal (2021.03.02) | 3 9 OF 11 |
|-------------------------------|-----------|
|-------------------------------|-----------|

- Are you sure you want to pay later?
- b. A pop-up window will appear "Are you sure you want to pay later?". Click "Yes".

c. After reading the message, click "**OK**".

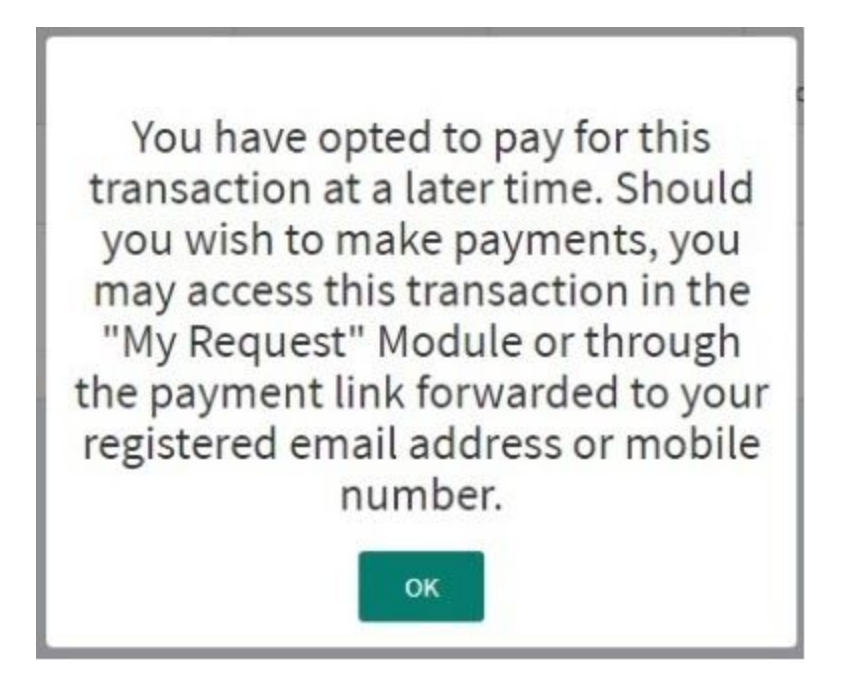

| Requesting for Certified True Copy of Titles through the LRA | Page 10 of 11 |
|--------------------------------------------------------------|---------------|
| eSerbisyo Portal (2021.03.02)                                |               |

d. When you are ready to pay, go to "**My Request**" Module in your account, select the request then click "**Make Payment**". You may also click the link sent to your email address reminding you to pay for your request.

| ← → C 🗰 eserbiss                                       | E LAND REGESTRATION AUTHORITY                                                                                                    | Olive         |  |
|--------------------------------------------------------|----------------------------------------------------------------------------------------------------|---------------|--|
| RA eSerbisyo Portal                                    | My Request                                                                                                    |               |  |
|                                                        | Search by the Number                                                                                                    |               |  |
| a rone b                                               | Separat Payment Application Tracking                                                                                                    |               |  |
| Request for Certified     True Copy     O              | Number         II         Ansarz II         Method         II         Repetitions         II         Ansarz II         Ansarz II         Ansarz II         Ansarz III         Ansarz IIII         Ansarz IIII         Ansarz IIII         Ansarz IIII         Ansarz IIII         Ansarz IIIIIIIIIIIIIIIIIIIIIIIIIIIIIIIIIIII                                                                                                    | Anertial Vale |  |
| 🗈 Hy Request 🗧                                         | R104M Pagmant                                                                                                    |               |  |
| 1 Hy Profile                                           | Showing to J of Lettree Product And Product Product Pr | n 3 Net Let   |  |
| O frequently Asked                                     |                                                                                                    |               |  |
| Payment Options                                        |                                                                                                    |               |  |
| Terms and Conditions                                   |                                                                                                    |               |  |
| Succentract Us                                         |                                                                                                    |               |  |
| OLogout                                                |                                                                                                    |               |  |
|                                                        |                                                                                                    |               |  |
|                                                        | 6 2000 Land Registration Authority, Philippines.                                                                                                    | Version 2.0.8 |  |
| to m                                                   | k Exercisiyo eserbisyogijus gov (m <u>318</u> senagna.net 11.00 AM (44 minutes ago) 52 <b>*</b> 2<br>16 *                                                                                                    |               |  |
|                                                        | Dear                                                                                                    |               |  |
|                                                        | Your request for Certified True Copy of Title has been submitted to LRA.                                                                                                    |               |  |
| Your Transaction Reference Number is eSP2021000000045. |                                                                                                    |               |  |
| Total Amount due is #918.32.                           |                                                                                                    |               |  |
| Please click the link below to proceed with payment.   |                                                                                                    |               |  |
|                                                        | https://esetblavo.tra.gov.ph/Payment/PayLater/Token=UEdrCsa%2b2Ajd0K6HjuASIV6fnzebAn2UBM<br>MEAvM/DAwM/DAwMDU%3d                                                                                                    |               |  |
|                                                        | Thank you.                                                                                                    |               |  |
|                                                        | LRA eSerbisyo Team                                                                                                    |               |  |
|                                                        | *This is a system generated message. Do not reply.                                                                                                    |               |  |

- e. You will be redirected to the **Payment Summary Page**. Follow **steps 12c to e** for payment instructions.
- 14. After successful payment, your request for CTC of Title will be sent to your shipping address in the Philippines through a courier.
- 15. You may check the status of all submitted/or paid requests through the "**My Request**" page.

| Requesting for Certified True Copy of Titles through the LRA | Page 11 of 11 |
|--------------------------------------------------------------|---------------|
| eSerbisyo Portal (2021.03.02)                                |               |